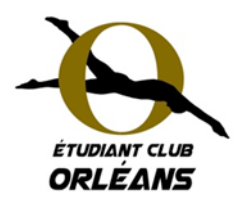

Guide pratique

## Inscription sur SWIM COMMUNITY

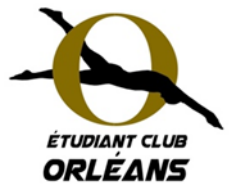

11

# Étudiant Club Orléans Natation

### <u>Étape 1</u> :

• Accédez au serveur d'inscription : <u>https://ecorleansnatation.swim-community.fr/</u>

| <ul> <li>Créeze</li> <li>marque :</li> <li>pus allez creations crite aux</li> <li>pour votre fanscrire aux</li> <li>pourreze</li> <li>us souhaite</li> <li>Remp</li> </ul> | z le compte utilisateur<br>éer un compte utilisateu<br>mille. La personne qui g<br>activités de l'associatio<br>alors, à l'étape suivant<br>ez inscrire à l'Étudiant C<br>plissez tous les champs | en cliquant<br>ur qui perme<br>gère le comp<br>on.<br>e, créer le c<br>l'ub Orléans<br>marqués d' | sur la croix<br>ottra de gér<br>ote n'a pas<br>ompte des<br>Natation.<br>'un * : | er les inscriptions<br>besoin de<br>personnes que | Identifiant Mot de passe Mémoriser le mot de passe ? SE CONNECTER Je n'arrive pas à me connecter |
|----------------------------------------------------------------------------------------------------|----------------------------------------------------------------------------------------------------|---------------------------------------------------------------------------------------------------|----------------------------------------------------------------------------------|---------------------------------------------------|--------------------------------------------------------------------------------------------------|
|                                                                                                    | 1 2<br>Création du compte Association de me                                                                                                    | embres Choix des p                                                                                | mestations Doc                                                                   | 4 5<br>uments nècessaires Règlement               | Propulsé par SWIM                                                                                |
|                                                                                                    | Création du compte utilisateur                                                                                                    |                                                                                                   |                                                                                  |                                                   |                                                                                                  |
|                                                                                                    | Le compte utilisateur que vous allez créer est le compte principal. Si vous souhaitez inscrire votre enfant, il faut donc d'abord inscrire la personne                                            |                                                                                                   |                                                                                  |                                                   |                                                                                                  |
|                                                                                                    | qui va gerer son compte. Vous pourrez alors, à l'étape suivante, créer le compte de votre enfant.                                                                                                 |                                                                                                   |                                                                                  |                                                   |                                                                                                  |
|                                                                                                    | - mormations personnelles                                                                                                    |                                                                                                   |                                                                                  |                                                   |                                                                                                  |
|                                                                                                    | O Homme   Femme                                                                                                    | N                                                                                                 |                                                                                  |                                                   |                                                                                                  |
|                                                                                                    | Nom *                                                                                                    | Prenom *                                                                                          |                                                                                  | jj/mm/aaaa                                        |                                                                                                  |
|                                                                                                    | Statut                                                                                                    |                                                                                                   |                                                                                  |                                                   |                                                                                                  |
|                                                                                                    |                                                                                                    |                                                                                                   |                                                                                  |                                                   |                                                                                                  |
|                                                                                                    | Je suis licencié                                                                                                    |                                                                                                   |                                                                                  |                                                   |                                                                                                  |
|                                                                                                    | Lieu de naissance *                                                                                                    | Département de naissanc                                                                           | e *                                                                              |                                                   |                                                                                                  |
|                                                                                                    |                                                                                                    | 3 chiffres maximum, pour<br>étranger mettre 999                                                   | un pays de naissance                                                             |                                                   |                                                                                                  |
|                                                                                                    | 2. Coordonnées                                                                                                    |                                                                                                   |                                                                                  |                                                   |                                                                                                  |
|                                                                                                    | Adresse *                                                                                                    |                                                                                                   | Code postal *                                                                    | Ville *                                           |                                                                                                  |
|                                                                                                    |                                                                                                    |                                                                                                   |                                                                                  |                                                   |                                                                                                  |
|                                                                                                    | Pays<br>FRANCE •                                                                                                    | N' de telephone (mobile                                                                           | de preference) *                                                                 | Autre n' de telephone                             |                                                                                                  |
|                                                                                                    | 3. Identifiants                                                                                                    |                                                                                                   |                                                                                  |                                                   |                                                                                                  |
|                                                                                                    | Adresse de messagerie *                                                                                                    |                                                                                                   | Confirmer l'adresse de                                                           | messagerie *                                      |                                                                                                  |
|                                                                                                    | J'autorise à être contacté par la FFN                                                                                                    |                                                                                                   | J'autorise à être con                                                            | tacté par Swim-Community                          |                                                                                                  |
|                                                                                                    | Mot de passe *                                                                                                    | Confirmer le mot de pass                                                                          | e *                                                                              |                                                   |                                                                                                  |
|                                                                                                    | 0                                                                                                    |                                                                                                   |                                                                                  |                                                   |                                                                                                  |
|                                                                                                    |                                                                                                    |                                                                                                   |                                                                                  |                                                   |                                                                                                  |
|                                                                                                    |                                                                                                    |                                                                                                   |                                                                                  | 5.                                                | IVANT                                                                                            |
|                                                                                                    |                                                                                                    |                                                                                                   |                                                                                  |                                                   |                                                                                                  |

## Étape 2 :

- Si vous inscrivez quelqu'un d'autre que vous-même, cliquez sur :
- Complétez tous les champs marqués d'un \* puis cliquez sur :

## Étape 3 :

- Sélectionnez le membre que vous souhaitez inscrire aux activités proposées par l'Étudiant Club Orléans Natation.
- Choisissez la prestation qui vous intéresse parmi celles qui vous sont offertes.

#### <u>Remarque</u> :

 Certaines prestations nécessitant un test en piscine, vous ne pourrez pas finaliser l'inscription en ligne.

#### Étape 4 :

- Ajoutez les documents demandés (disponibles en ligne sur le site) et complétés :
  - questionnaire de santé ou certificat médical
    - autorisation de soin signé
    - preuve de filiation

#### Remarques :

- Vous pourrez compléter et signer les documents directement en ligne avant de les télécharger.
- Pour l'inscription d'un mineur, veuillez remplir le questionnaire de santé et, suivant les réponses apportées, choisissez votre cas :

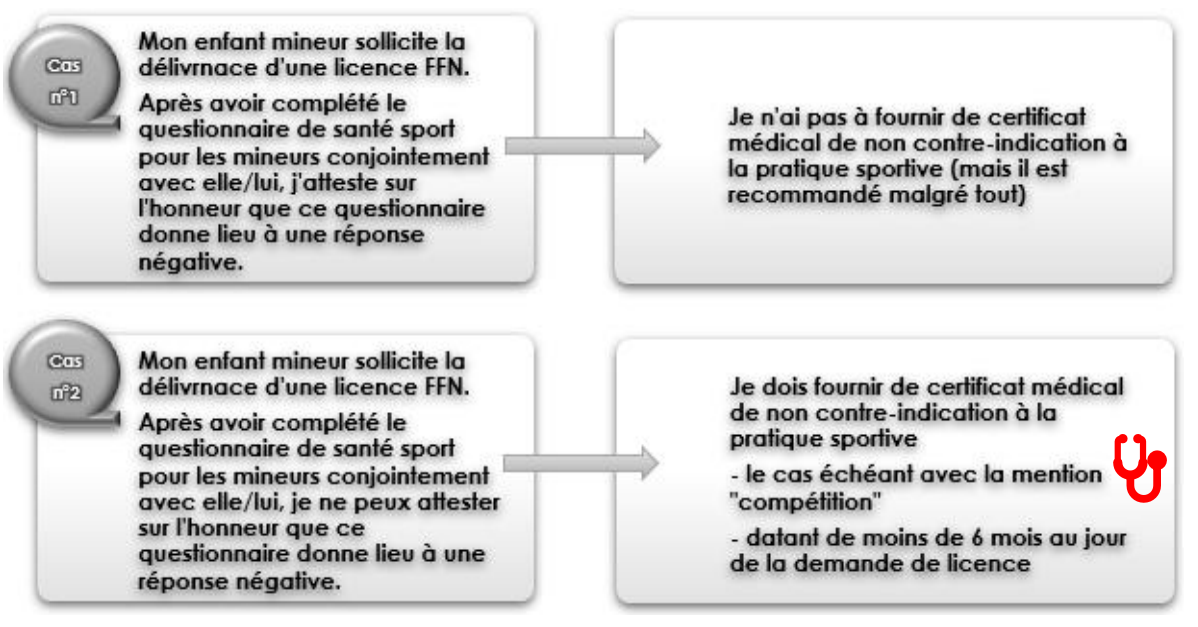

✓ Pour l'inscription d'un majeur, vous devez fournir un certificat médical :

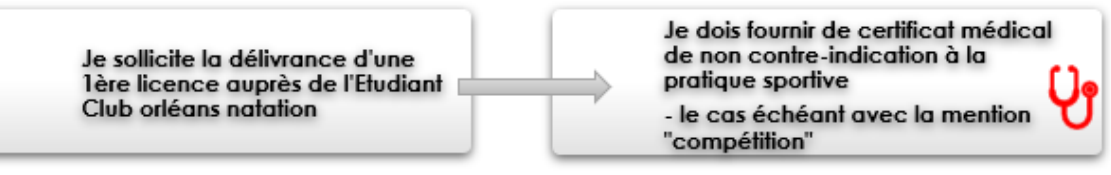

Cliquez sur : SUTVANT

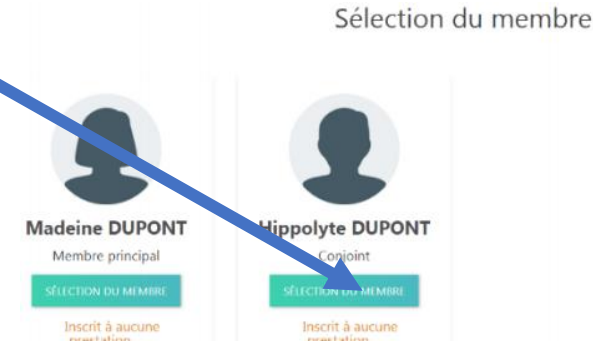

licence signée
droit à l'image

- règlement intérieur signé

## <u>Étape 5</u> :

• Vérifiez le récapitulatif des cours :

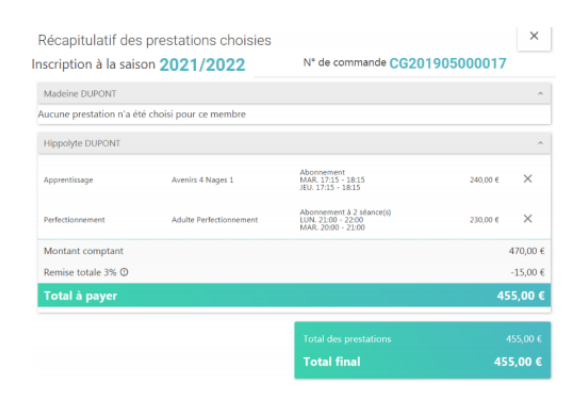

• Choisissez votre moyen de paiement :

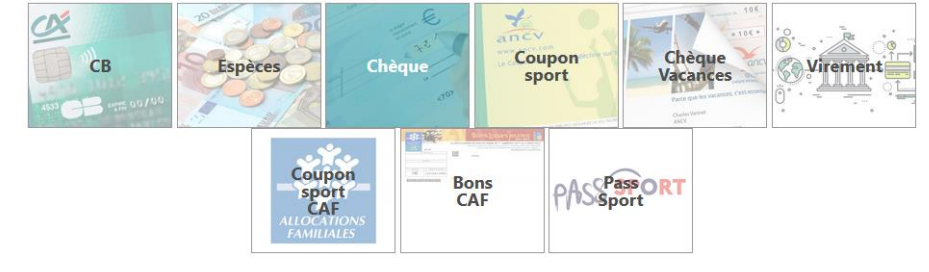

• Puis : VALIDER

#### <u>Remarques</u> :

- Pour les règlements en Carte Bancaire, le site « swim-community » génère des frais de gestion qui sont proportionnels au montant à payer.
- Si vous souhaitez régler en Espèces, Chèques, Chèques ANCV, Coupons Sport, Aide CE, coupon Pass Sport..., vous devrez venir les déposer sous 7 jours pendant les permanences planifiées en septembre (cf planning sur notre site <u>www.ec-orleans-natation.fr</u> afin que votre inscription soit définitivement validée.
   A défaut de règlement dans les temps votre inscription sora appulée.

A défaut de règlement dans les temps, votre inscription sera annulée.